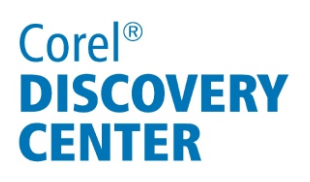

# Creating a text-crawl intro in Corel<sup>®</sup> VideoStudio<sup>®</sup> Pro X4

In this tutorial, we'll look at recreating the text-crawl intro made famous in the *Star Wars* film series.

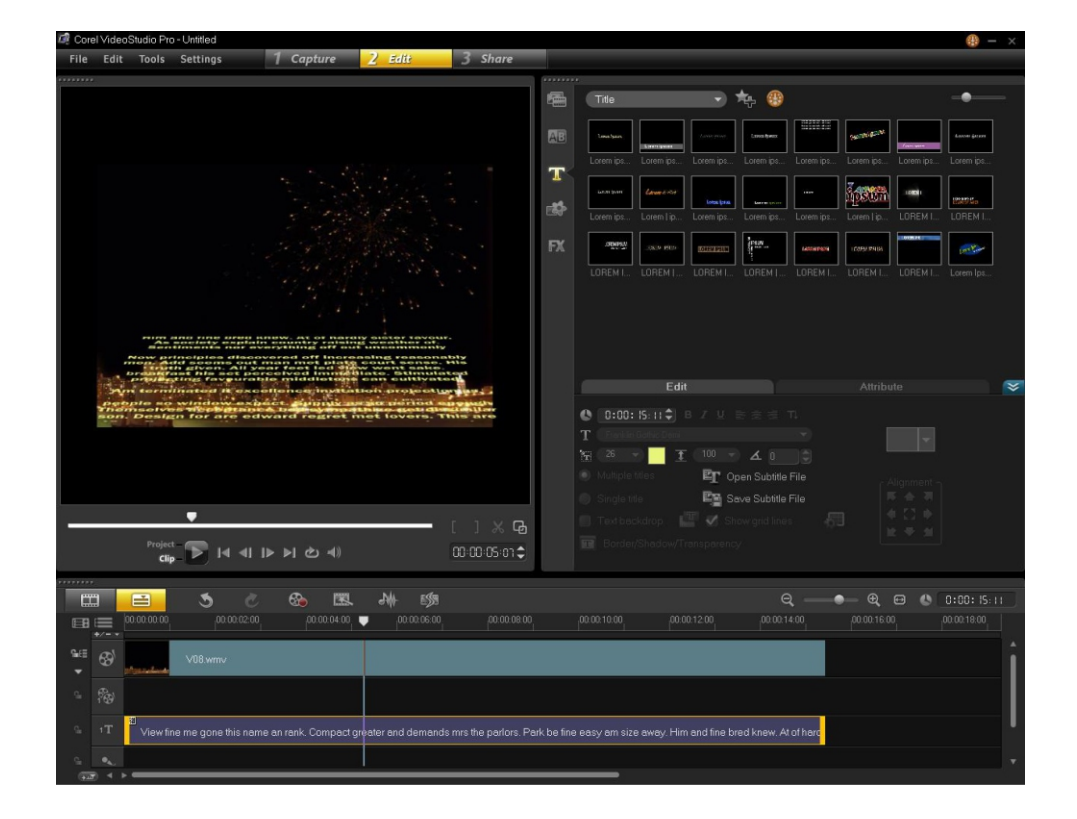

### What you will learn:

- Creating a title
- Adding an effect to a title
- Customizing the title effect

## Corel® DISCOVERY CENTER

### **Creating** a title

- 1. Add the video to which you want to add the intro to the Timeline.
- 2. Click the **Title** button **III** in the Library panel to display the title effects thumbnails.
- 3. Click the fifth title thumbnail on the top line, and drag it to the Title Track.
- 4. Double-click the Title Track. A text box appears in the Preview Window.
- 5. Delete the sample text, and add your title text.
- In the Preview Window, click **Project**, and click **Play** to preview the title.

The text should scroll straight up the screen.

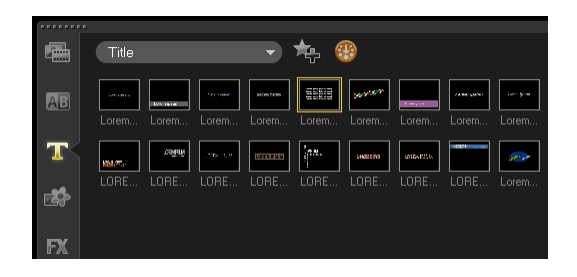

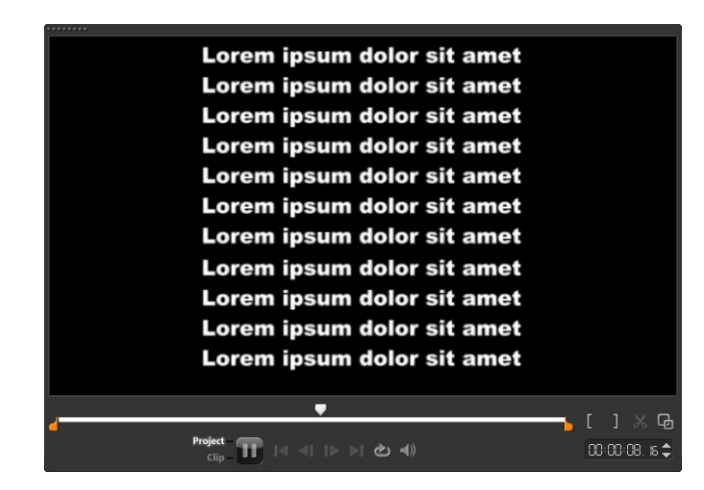

### Adding an effect to a title

- 1. Click the **Filter** button **I** in the Library panel.
- 2. Drag the **Picture-In-Picture** filter onto the title on the Title Track.

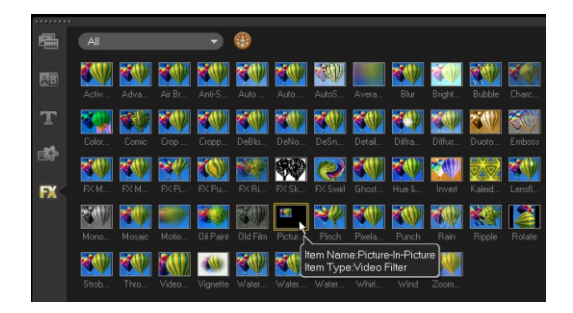

# Corel® DISCOVERY CENTER

### **Customizing the title effect**

- 1. Click **Options** tab **Options**  $\gtrsim$ .
- 2. Click the **Attributes** tab.
- 3. Click Customize Filter.
- 4. In the NewBlue Picture-In Picture dialog box, move the timeline indicator a to the start of the timeline.
- 5. Uncheck the **Use Keyframes** option box.
- 6. From the preset option thumbnails below the timeline, choose **Reset to None**.
- 7. In the Picture area, set the type **-60** in the **Rotation X** box.
- 8. Click **OK**.
- 9. You can change the color of the title by double-clicking the Title Track, clicking the Color swatch in the Options panel, and choosing a new color.

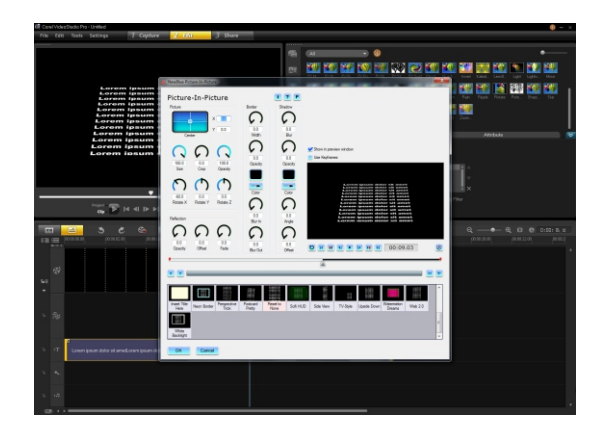

| 🕼 Corel VideoStudio Pro - Unified                                                                                                    | (9 – ×                                                                                                    |
|----------------------------------------------------------------------------------------------------|----------------------------------------------------------------------------------------------------|
| File Edit Tools Settings 1 Capture 2 Edit. 3 Share                                                                                                    |                                                                                                    |
|                                                                                                    |                                                                                                    |
|                                                                                                    |                                                                                                    |
|                                                                                                    |                                                                                                    |
| Lorom josum dolor sit amot                                                                                                    |                                                                                                    |
| Lorem ipsum dolor sit amet<br>Lorem ipsum dolor sit amet                                                                                                    | LORE, LORE, |
| Lorem ipsum dolor sit amot<br>Lorem ipsum dolor sit amot                                                                                                    |                                                                                                    |
| Lorem ipsum dolor sit amet                                                                                                    | FX                                                                                                    |
| Lorem ipsum dolor sit amet<br>Lorem ipsum dolor sit amet                                                                                                    | Edit Attribute 😒                                                                                                    |
| Lorem ipsum dolor sit amet                                                                                                    |                                                                                                    |
|                                                                                                    |                                                                                                    |
|                                                                                                    | Multiple tiles ET Open Subtle File                                                                                                    |
|                                                                                                    | Single title Engle Seve Subtrile File File File                                                                                                    |
| <mark> </mark>                                                                                                    | Textbackdrop 📰 🗉 Show grid lines 👘 🕴 🕻 🕈                                                                                                    |
| Project<br>C(p. 11) (< <( ) > ( dp. 41) (0.00 0 m €                                                                                                    | Ecider/Shidow/Transparency                                                                                                    |
|                                                                                                    |                                                                                                    |
|                                                                                                    |                                                                                                    |
| the bound bound bound bound bound bound                                                                                                    |                                                                                                    |
|                                                                                                    |                                                                                                    |
| 69                                                                                                    |                                                                                                    |
| *1                                                                                                    |                                                                                                    |
|                                                                                                    |                                                                                                    |
|                                                                                                    |                                                                                                    |
| * 12 <sup>1</sup>                                                                                                    |                                                                                                    |
|                                                                                                    |                                                                                                    |
| C Lever josum dolor sit ameti crem josum dolor sit ameti crem josum dolo | amati orum insum dolor az amati oram insum dolor al am                                                                                                    |
|                                                                                                    |                                                                                                    |
|                                                                                                    |                                                                                                    |
| 5 K.                                                                                                    |                                                                                                    |
| • •                                                                                                    |                                                                                                    |
| 6 4.<br>6 13                                                                                                    |                                                                                                    |

If you enjoyed this tutorial, be sure to check out the other tutorials that are available in the Discovery Center. If you have any ideas for additional tutorials or projects that you would like to see in the future, email Discovery.Center@corel.com.